# IMPLEMENTACIÓN DE LOS DISPOSITIVOS DE SEGURIDAD EN LAS AUTORIZACIONES DE COMERCIALIZACIÓN DE LOS MEDICAMENTOS DE USO HUMANO

Guía de apoyo al solicitante para la correcta cumplimentación de Solicitudes Versión 1.0

Agencia Española de Medicamentos y Productos Sanitarios

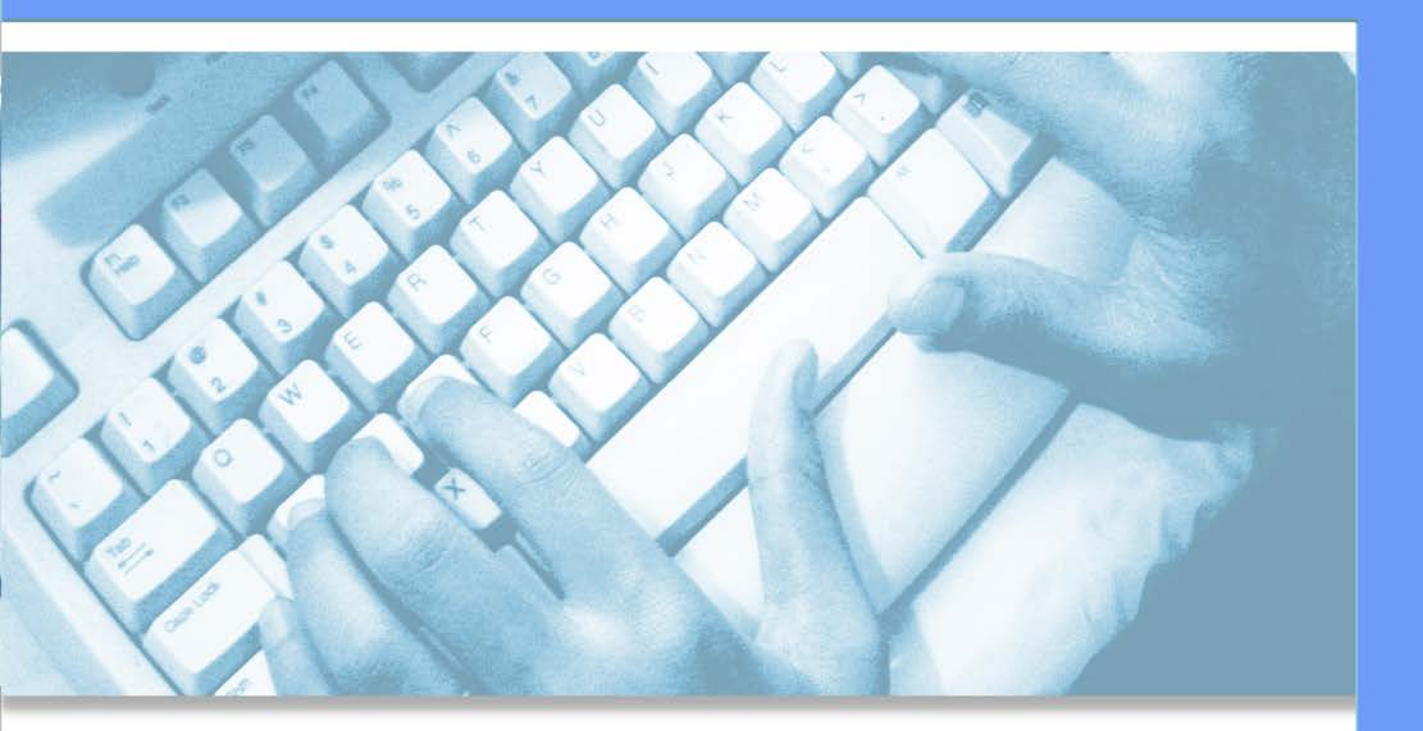

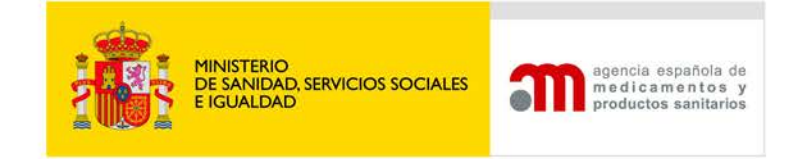

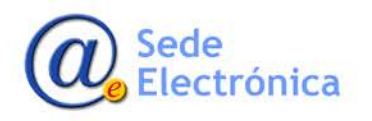

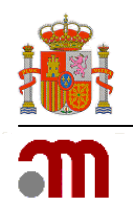

# ÍNDICE

| 1. INTRODUCCIÓN 2                                          |
|------------------------------------------------------------|
| 2. ENTRADA AL SISTEMA 2                                    |
| 3. INICIAR BORRADOR DE SOLICITUD 4                         |
| 3.1 Notificaciónes Articulo 61 (3)4                        |
| 3.1.1. Ver Medicamentos                                    |
| 3.1.2. Envío Formato Electrónico                           |
| 3.1.3. Envío de la solicitud10                             |
| 3.2 Not .61(3) Dispositivos de Seguridad11                 |
| 3.2.1 Envío Formato Electrónico13                          |
| 3.2.2. Ver Medicamentos                                    |
| 3.2.3. Ver Documentación Adjunta13                         |
| 4. MIS SOLICITUDES_CONSULTA MIS SOLICITUDES/INF. ADICIONAL |
| 4.1. Datos Generales                                       |
| 4.2. Ficheros Adjuntos                                     |
| 4.3. Acciones                                              |

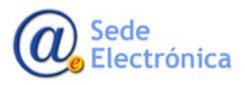

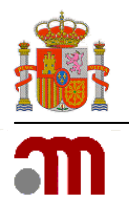

# 1. INTRODUCCIÓN

La Agencia Española de Medicamentos y Productos Sanitarios (AEMPS) ha adoptado una iniciativa para que los laboratorios Habilitado el envío de información sobre maquetas que incluyen dispositivos contra manipulaciones e Identificador único a través de la aplicación informática de registro de medicamentos de uso humano RAEFAR II.

#### PARA PROCEDIMIENTOS EUROPEOS:

-Previamente se enviará una solicitud de tipo 17 - Notificaciones del Articulo 61(3), que incluya el envío del Expediente Electrónico correspondiente.

Si se solicita única y exclusivamente para la incorporación de los dispositivos de seguridad, podrá marcarse en el panel de acciones "Declarar excepción de Tasa", lo que obligará a incluir un comentario justificativo. Una vez declarada esa excepción, la aplicación permitirá el envío del borrador de la solicitud normalmente sin la exigencia de inclusión del justificante de pago correspondiente.

-Posteriormente se informará de las maquetas actualizadas a través de una solicitud de tipo 19 - Not. 61(3) dispositivo de seguridad, que no incluya el Expediente Electrónico mediante la acción "**Enviar maquetas (sin carga de Expediente Electrónico)**". Esta solicitud es complementaria a la anterior y no debe enviarse sin haber realizado la Notificación previa.

#### PARA PROCEDIMIENTOS NACIONALES:

-Si la adecuación del etiquetado afecta a la legibilidad, previamente se enviará una Variación que incluya el envío del Expediente Electrónico que actualice los documentos concernidos para cada número de registro.

-Paralelamente se informará de las maquetas actualizadas a través de una solicitud de tipo 19 - Not. 61(3) dispositivo de seguridad, que no incluya el Expediente Electrónico ya enviado mediante la acción **"Enviar maquetas (sin carga de Expediente Electrónico)**".

Opcionalmente, si se trata de una adecuación del etiquetado de los medicamentos que se notifica sin necesidad de presentar variación, podrá presentarse exclusivamente la solicitud para los envíos de maquetas actualizadas (solicitudes tipo 19), incluyendo en la misma el envío de Expediente electrónico y seleccionando en las acciones disponibles "**Enviar (incluyendo Expediente Electrónico)**".

#### 2. ENTRADA AL SISTEMA

La aplicación requiere que todo usuario que vaya a acceder, deba estar registrado, como usuario autorizado por una empresa, en Raefar II. Los usuarios/empresas se registrarán, si no disponen actualmente de acceso, o se acreditarán en la aplicación si disponen de credenciales en el momento de acceder, concedidas anteriormente a la existencia de este sistema. En ambos casos se les remitirá un usuario para poder acceder a la aplicación. Para solicitar acceso puede dirigirse al portal de **Administración de usuarios AEMPS** o al Administrador de accesos del propio laboratorio si ya dispusiera de dicha figura.

https://sinaem.agemed.es/registroaemps/Pages/acceso.aspx

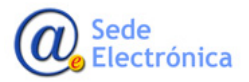

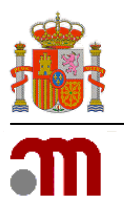

| GOBIERNO<br>DE ESPAÑA | MINISTERIO<br>DE SANIDAD, SERVICIOS SOCIALES<br>E IGUALDAD | Administración de usuarios AEMPS                                                          | egencia española de<br>medicamentos y<br>prediatos sanitarios |
|-----------------------|------------------------------------------------------------|-------------------------------------------------------------------------------------------|---------------------------------------------------------------|
| Acceso                |                                                            |                                                                                           |                                                               |
|                       |                                                            |                                                                                           |                                                               |
|                       |                                                            | .: Acceso al portal de usuarios :.                                                        |                                                               |
|                       |                                                            | Usuario:                                                                                  |                                                               |
|                       |                                                            | Contraseña:                                                                               |                                                               |
|                       |                                                            | Restablecer contraseña Acceder                                                            |                                                               |
|                       |                                                            |                                                                                           |                                                               |
|                       |                                                            |                                                                                           |                                                               |
| •                     | Acceda para modificar                                      | sus datos de registro.                                                                    |                                                               |
| •                     | Los usuarios con perfi                                     | l de administrador podrán realizar el alta, baja y modificación de usuarios para las dife | erentes aplicaciones.                                         |
| •                     | Si desea registrar una                                     | nueva empresa/laboratorio pulse aquí.                                                     |                                                               |
| 0                     | Si desea solicitar acce                                    | so como administrador de una empresa/laboratorio pulse aquí.                              |                                                               |
|                       |                                                            |                                                                                           |                                                               |
|                       |                                                            |                                                                                           |                                                               |
|                       |                                                            |                                                                                           |                                                               |
|                       |                                                            | Para cualquier duda o sugerencia, por favor contacte con:                                 |                                                               |
|                       |                                                            | soporte_aplicaciones@aemps.es ó edossier@aemps.es                                         |                                                               |
|                       |                                                            |                                                                                           |                                                               |
|                       |                                                            |                                                                                           |                                                               |
|                       |                                                            | Manual de Usuario                                                                         |                                                               |
|                       |                                                            |                                                                                           |                                                               |
|                       |                                                            | © Agencia Española de Medicamentos y Productos Sanitarios                                 |                                                               |
|                       |                                                            | C/ Campezo, 1 - Edificio 8 - 28022 Madrid                                                 |                                                               |
|                       |                                                            |                                                                                           |                                                               |

#### 2.1. Portal de entrada

Para acceder a la aplicación se utilizará el siguiente enlace: https://sinaem.agemed.es/RAEFAR

Al pulsar en el mismo, o acceder desde cualquier navegador introduciendo dicha dirección, la aplicación presentará el portal de entrada de la aplicación, como la imagen a continuación.

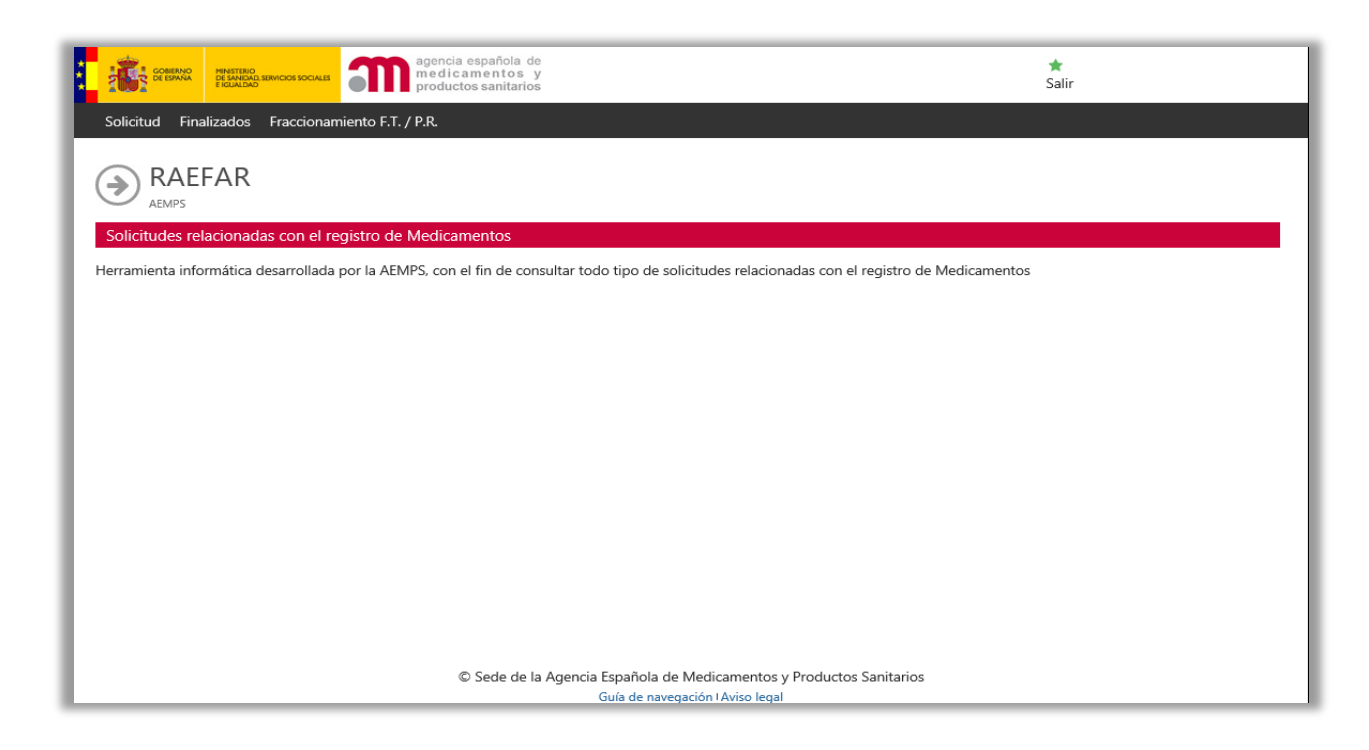

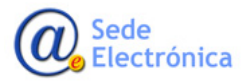

Medicamentos y Productos Sanitarios, AEMPS

Agencia Española de

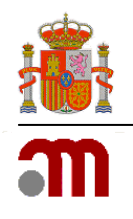

El acceso al sistema se realizará con el par Usuario/Contraseña. El usuario tendrá acceso, a gestionar las solicitudes de medicamentos, de los laboratorios para los que disponga de acceso. Una vez acceda, desde la pestaña solicitud, tendrá acceso a los diferentes tipos de solicitudes disponible, entre ellos las "Notificaciones Artículo 61 (3)" y "Not 61(3) Dispositivos de Seguridad. En caso de no recordar la contraseña, o querer modificarla, puede restablecer la misma, desde la propia pantalla de bienvenida, pulsando en el botón "Gestión de Usuarios".

### **3. INICIAR BORRADOR DE SOLICITUD**

#### 3.1 Notificaciones Articulo 61 (3)

Desde el desplegable de **Solicitud** de **Raefar II**, iremos a la pestaña "**Notificaciones Articulo 61 (3)**"" desde donde accederemos a la nueva solicitud, teniendo opción también, de consultar las solicitudes en curso y estado de las mismas, acciones, Envío de Información Adicional.

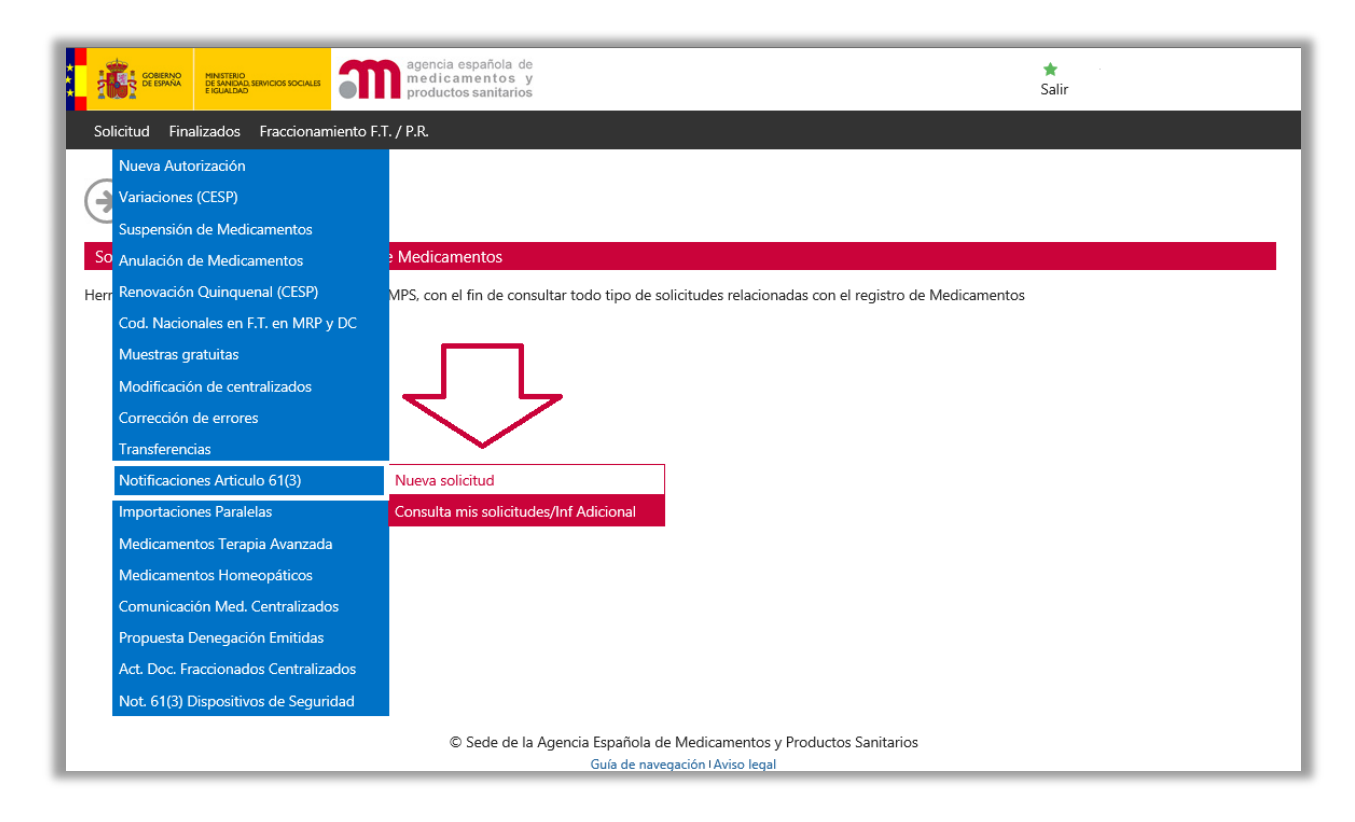

Tras seleccionar el tipo de nuestra nueva solitud, accederemos a la próxima pantalla, donde tendremos opción de iniciar el borrador de nuestra solicitud.

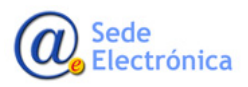

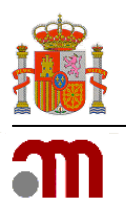

| CORENNO<br>PERMETERO<br>ELEMENDO SIMULIOS SOCIALIS<br>PERMETERO<br>ELEMENDO SIMULIOS SOCIALIS<br>Productos sanitarios | ★<br>Salir |  |  |  |  |  |  |  |
|----------------------------------------------------------------------------------------------------|------------|--|--|--|--|--|--|--|
| Solicitud Finalizados Fraccionamiento F.T. / P.R.                                                                     |            |  |  |  |  |  |  |  |
| Notificaciones Articulo 61(3)<br>Realice una nueva solicitud de notificaciones articulo 61(3).                        |            |  |  |  |  |  |  |  |
| Acceder                                                                                                    |            |  |  |  |  |  |  |  |
|                                                                                                    |            |  |  |  |  |  |  |  |
|                                                                                                    |            |  |  |  |  |  |  |  |
|                                                                                                    |            |  |  |  |  |  |  |  |
|                                                                                                    |            |  |  |  |  |  |  |  |
|                                                                                                    |            |  |  |  |  |  |  |  |
| © Sede de la Agencia Española de Medicamentos y Productos Sanitarios<br>Guía de navegación I Aviso legal              |            |  |  |  |  |  |  |  |

Una vez accedamos, se asignara número de solicitud, y opción de seleccionar Titular/Solicitante.

|                                             | Reference and a spania española de medicamentos y productos sanitarios |           |                 |  |
|---------------------------------------------|------------------------------------------------------------------------|-----------|-----------------|--|
| Página principal                            | Solicitudes                                                            | Solicitud | Novedades       |  |
| NUEVA SOLICITUD                             |                                                                        |           |                 |  |
| PASO Z. SELECCION DEL TI                    | ITULAR DE LA SOLICITUD                                                 |           |                 |  |
| Departamento:<br>Humana                     |                                                                        |           |                 |  |
| Tipo de Servicio:<br>Notificaciones del /   | Artículo 61(3)                                                         |           |                 |  |
| Clave:                                      |                                                                        |           |                 |  |
| 20170926/H/17/                              |                                                                        |           |                 |  |
| Titular Solicitante:<br>Todos los titulares |                                                                        |           |                 |  |
|                                             |                                                                        |           | Confirmar datos |  |
|                                             |                                                                        |           |                 |  |

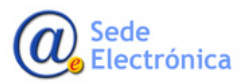

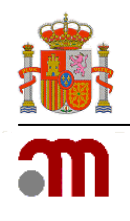

| Conserved Provide Secure appendix de productos esantitarios                                                                                                    | <u>Cerrar s</u>            |
|----------------------------------------------------------------------------------------------------|----------------------------|
| ágina principal Solicitudes Solicitud Novedades                                                                                                    |                            |
| NJEVA SOLICITUD                                                                                                    |                            |
|                                                                                                    |                            |
| Departamento:                                                                                                    |                            |
|                                                                                                    |                            |
| Tipo de Servicio:                                                                                                    |                            |
| Notificaciones del Africulo 01(3)                                                                                                    |                            |
| Clave:<br>20170926/H/17/                                                                                                    |                            |
|                                                                                                    |                            |
| Titular Solicitante:<br>PRUFBA                                                                                                    |                            |
| Confirmer Atlas                                                                                                    |                            |
| Comminar varius                                                                                                    |                            |
|                                                                                                    |                            |
| Décritada de amarcana                                                                                                    |                            |
| Busqueda de empresas                                                                                                    |                            |
| LABORATORIO PRUEBA                                                                                                    | Filtrar [Limpiar] [Cerrar] |
| Nombro                                                                                                    |                            |
| Wonder Direction                                                                                                    | País                       |
| LABORATORIO PRUEBA FTPR -                                                                                                    | País<br>España             |
|                                                                                                    | País<br>España             |
| CONTRAC         Direction           LABORATORIO PRUEBA FIPR         -           Image: Contract of the second second se                                              | País<br>España             |
| Interference     Direction       Interference     Interference       Interference     Interference       Interference                                                                                                    | País<br>España             |
| Interest     Direction       Interest     Interest       Interest     Interest       Interest                                                                                                    | País<br>España             |
| Identifie       Direction         Identifie       Identifie         Identifie       Identifie         Identifie                                                                                                    | País<br>España             |
| Interview     Direction       Interview     Direction       Interview     Direction       Interview     Interview       Interview     Interview       Interview                                                                                                    | Pais<br>España             |
| Internet     Direction       Internet     Internet       Internet     Internet       Internet     Internet       Internet     Internet       Internet     Internet       Internet     Internet       Internet     Internet       Internet     Internet       Internet     Internet       Internet     Internet                                                                                                    | País<br>España             |
| Number     Direction       Página principal     Solicitudes       Solicitud     Novedades                                                                                                    | España                     |
| Number     Direction       Value of the second second secon | España                     |
| Internet     Direction       Internet     Direction       Internet     Internet       Internet     Internet       Internet <td< td=""><td>País           España</td></td<>                                                                                                    | País           España      |
| Nueva     Direction       Página principal     Solicitudes     Solicitud     Novedades       Nueva Solucitud     Solicitudes     Solicitudes     Solicitudes                                                                                                    | España                     |
| Number     Direction       Página principal     Solicitudes     Solicitud     Novedades   Página principal Solicitudes social Solicitud Página principal Solicitudes Página principal Solicitudes Página principal Solicitudes Página principal Solicitudes Página principal Solicitudes Página principal Solicitudes Página principal Solicitudes Página principal Solicitudes Página principal Solicitudes Solicitud Novedades Página principal Solicitudes Página principal Solicitudes Página principal Página principal Página principal Página principal Página principal Página principal Página přincipal Página přincipal Página přincipal Página přincipal Página přincipal Página přincipal Página přincipal Página přincipal Página přincipal Página přincipal Página přincipal Página přincipal Página při                                                | España                     |
| Number     Direction       Página principal     Solicitudes     Solicitud     Novedades       Nueva Solicitor     Mueva Solicitade     Novedades                                                                                                    | España                     |
| Number       Direction         LABORATORIO PRUEBA FIZR       Imagencia española de medicamentos y productos sanitarios         Página principal       Solicitudes       Solicitud       Novedades         NUEVA SOLICITUD         Paso 2. Selección del titular de la solicitud         Departamento:       Humana         Tipo de Servicio:       Notificaciones del Artículo 61(3)         Clave:       20170926/H/17/         Titular Solicitante:       LABORATORIO PRUEBA FTPR                                                                                                    | España                     |
| Number       Direction         LABORATORIO PRUEBA FIZR       Image: Constraints         Página principal       Solicitudes       Solicitud         Nueva Soliciturus       Solicitud       Novedades         Nueva Soliciturus       Departamento:       Image: Constraints         Pagina principal       Solicitudes       Solicitudes         Página principal       Solicitudes       Solicitud         Nueva Soliciturus       Pagartamento:       Image: Constraints         Pagartamento:       Image: Constraints       Image: Constraints         Tipo de Servicio:       Image: Constraints       Image: Constraints         20170926/H/17/       Image: Constraints       Image: Constraints         LABORATORIO PRUEBA FTPR       Image: Constraints       Constraints                                                                                                    | España                     |
| Number       Direction         Value of the service       Presedon         Value of the service       Solicitudes         Página principal       Solicitudes         Solicitudes       Solicitud         Nueva Solucitude       Novedades         Pagencia española de medicamentos y productos sanitarios         Página principal       Solicitudes         Solicitudes       Solicitud         Nueva Solucitude       Novedades         Pagencia española de medicamentos y productos sanitarios         Nueva Solucitude       Novedades         Pagencia española de medicamentos       Novedades         Nueva Solucitude       Novedades         Pagencia española de medicamentos       Novedades         Pagencia española de medicamentos       Novedades         Humana       Intuitarea         Tipo de Servicio:       Notificaciones del Artículo 61(3)         Clave:       Intuitar Solicitante:         LABORATORIO PRUEBA FTPR       Confirmar datos                                                                                                    | Pais           España      |

Una vez confirmemos datos, nos dará acceso a la propia solicitud, donde rellenaremos los **Datos de Contacto** (tanto del solicitante/titular, así como del responsable de la solicitud, si no fuera el mismo dichos datos son editables y pueden modificarse) y los **Datos de la Solicitud**, <u>donde indicaremos si se trata de un procedimiento Nacional o Europeo (MRP).</u>

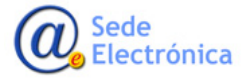

Implementación de los dispositivos de seguridad en las autorizaciones de comercialización de los medicamentos de uso humano Guía de apoyo al solicitante para la correcta cumplimentación de Solicitudes

| ágina principal    | Solicitudes | Solicitud | Novedades |
|--------------------|-------------|-----------|-----------|
| UEVA SOLICITUD     |             |           |           |
| SO 3. DATOS        |             |           |           |
| tos del Titular:   |             |           |           |
| Código:            |             |           |           |
| ESP3311            |             |           |           |
| CIF/NIF:           |             |           |           |
| Q1466002E          |             |           |           |
| Nombre:            |             |           |           |
| PRUEBA             |             |           |           |
| Domicilio:         |             |           |           |
| PEPEPE             |             |           |           |
| C. Postal:         |             |           |           |
| 14014              |             |           |           |
| Localidad:         |             |           |           |
| CORDOBA            |             |           |           |
| País:              |             |           |           |
| España             |             |           | ~         |
| Teléfono:          |             |           |           |
| 957141414          |             |           |           |
| Fax:               |             |           |           |
|                    |             |           |           |
| Correo electrónico |             |           |           |

Sede electrónica de la Agencia Española de Medicamentos y Productos Sanitarios

| Datos Generales                                                                                                 | Ficheros Adju | intos     | Justificantes de | Tasas |
|----------------------------------------------------------------------------------------------------|---------------|-----------|------------------|-------|
| ENDRAL                                                                                                    |               |           |                  | _     |
| IN DENERALIZ                                                                                                    |               |           |                  |       |
| ldSolicitud:                                                                                                    |               |           |                  |       |
| 37:39724                                                                                                    |               |           |                  |       |
| Departamento                                                                                                    |               |           |                  |       |
| Humana                                                                                                    |               |           |                  |       |
| Tipo de Servicio:                                                                                               |               |           |                  |       |
| Notificaciones del Artícu                                                                                       | 4x 01(3)      |           |                  |       |
| Nro. Solicitud:                                                                                                 |               |           |                  |       |
| 201709269417/0002                                                                                               |               |           |                  |       |
| Titular Solicitante:                                                                                            |               |           |                  |       |
| LABORATORIO PRUER                                                                                               | A FTPR        |           |                  |       |
| Situación actual:                                                                                               |               |           |                  |       |
| En borrador                                                                                                    |               |           |                  |       |
|                                                                                                    |               |           |                  |       |
| Medicamento:<br>39<br>Ambita/Justificació<br>29                                                                 | Ն             |           |                  | -     |
| Medicamento:<br>39<br>Ambito:/Justificació<br>29<br>Tipo Procedimiento:<br>Reconocimiento Muluo                 | <u>ን</u>      |           | -                | ( )   |
| Medicamento:<br>35<br>Ambito/Justificació<br>25<br>Tipo Procedimiento:<br>Reconocimiento Mutuo                  | ን             |           | 2                |       |
| Medicamento:<br>3%<br>Ambito/Justificació<br>3%<br>Tipo Procedimiento<br>Reconocimiento Mutuo<br>XXXX           | ን             |           |                  |       |
| Medicamento:<br>>><br>Ambito/Joutificació<br>>><br>Tipo Procedimiento:<br>Reconocimiento Mutuo<br>XXXX<br>XXXX  | <u>ን</u>      |           |                  |       |
| Medicamento:<br>>><br>Ambito//Justificació<br>>><br>Tipo Procedimiento:<br>Reconocimiento Mutuo<br>XXXX<br>XXXX | 2             | de Beckén |                  |       |

| Nom            | bre:                   |   |
|----------------|------------------------|---|
| C/n v          | D                      |   |
| Apel           | idos:                  |   |
| KE.            |                        |   |
| Teléf          | ono:                   |   |
| : 7            | ,                      |   |
| Corre          | eo electrónico:        |   |
| d e            | ε dez_€ tei o@aemps.es |   |
| OS DI          | E LA SOLICITUD:        |   |
| Medi           | icamentos:             |   |
| Medi<br>Justif | icamentos:             |   |
| Medi           | icamentos:             | ~ |

Una vez cumplimentada, pulsaremos "Guardar y Continuar"

Desde la pestaña **Datos Generales** de la solicitud, tendrá acceso a los módulos para adjuntar la documentación necesaria en formato electrónico (**Nees**/eCTD) Y seleccionar, el medicamento afectado por la solicitud.

En este estado inicial de **Borrador**, el solicitante tiene el control sobre la solicitud, y podrá modificar todo lo que quiera. Una vez se envíe formalmente la solicitud, el estado de la misma cambia y la solicitud quedará bloqueada para el solicitante, tomando el control la AEMPS sobre la misma para realizar los trámites de autorización.

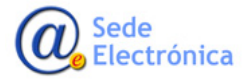

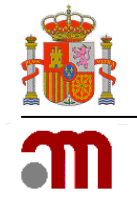

#### **3.1.1.Ver Medicamentos**

Ver medicamentos

Desde el modulo de "Ver medicamentos", situado en la parte inferior de la pestaña "Datos Generales" podremos indicar los medicamentos afectados por nuestra solicitud, siempre y cuando seamos titulares del mismo.

| GOBIERNO<br>DE ESTAVA |                | agencia espa<br>medicame<br>productos sa | añola de<br>ntos y<br>anitarios |                       | Usuar        | io .     |
|-----------------------|----------------|------------------------------------------|---------------------------------|-----------------------|--------------|----------|
| Página principal      | Solicitudes    | Solicitud                                | Novedades                       |                       |              |          |
| MEDICAMENTOS          |                |                                          |                                 |                       |              |          |
| Enlace a medicamentos |                |                                          |                                 |                       |              |          |
| Código                |                |                                          |                                 | Descripción           |              |          |
| 03267002              | R″ 100         | mg CAPSULAS DUR                          | AS                              |                       |              |          |
|                       |                |                                          | マト                              |                       |              |          |
|                       |                | Adju                                     | ntar medicamento                | Volver a la solicitud |              |          |
|                       | Búsqueda o     | de medicamen                             | tos                             |                       |              |          |
|                       | Nro. definitiv | 0:                                       |                                 |                       | $\mathbf{r}$ | [Cerrar] |
|                       | R              |                                          |                                 |                       | × Filtrar    |          |
|                       | Nro. De        | finitivo                                 |                                 | Descripción           |              |          |
|                       | 03267002       | R                                        | 100 mg CAPSULAS DURAS           |                       |              |          |
|                       | 03267004       | RI                                       | 150 mg CAPSULAS DURAS           |                       |              |          |
|                       | 03267006       | RL                                       | 200 mg CAPSULAS DURAS           |                       |              |          |

Tras adjuntar el medicamento, podemos hacer nueva búsqueda para adjuntar más, si fuera necesario.

#### **3.1.2. Envío Formato Electrónico**

Envío Formato Electrónico

Desde el modulo "Envío Formato Electrónico" podremos adjuntar la secuencia Nees con la documentación de soporte de la solicitud (según Nota Informativa "<u>Implementación de los dispositivos de seguri-</u> <u>dad en las autorizaciones de comercialización de los medicamentos de uso humano</u> <u>Nota Informativa MUH, 10/2017).</u>

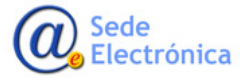

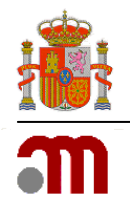

La secuencia con la documentación de soporte, tendrá que estar bajo formato **NeeS** [(Non-eCTD Electro-nic Submissions): Consiste en un conjunto de carpetas y ficheros electrónicos normalmente agrupados en módulos de acuerdo con la estructura definida en la guía CTD La estructura de carpetas, sus nombre así como los nombres de los ficheros contenidos en la secuencia deberán ajustarse al estándar ICH.

Puede encontrar información relativa, reglas de validación y guías de ayuda en la Sede electrónica de la AEMPS y/o en eSubmission.

Una vez creada la secuencia y comprimida para su envío en formato zip. o rar, pueden proceder al envío de la misma a través de Raefar II desde la misma solicitud, marcando la opción de eCTD/Nees, o en caso de hacerla a través de CESP indicaremos el ID del envío para asociarlo a la solicitud

| ENVÍO FORMATO ELECTRÓN                                      | lico                                                                 |                                                                             |                                                                       |
|-------------------------------------------------------------|----------------------------------------------------------------------|-----------------------------------------------------------------------------|-----------------------------------------------------------------------|
| Solicitud envío                                             |                                                                      |                                                                             |                                                                       |
| Formato de envío:                                           |                                                                      | ○ cesp                                                                      |                                                                       |
|                                                             |                                                                      |                                                                             |                                                                       |
| CERTING CERTING                                             | agencia española<br>medicamentos<br>productos sanitar                | ie<br>V<br>DS                                                               | <u>Cerrar sesiór</u>                                                  |
| Página principal S                                          | olicitudes Solicitud No                                              | vedades                                                                     |                                                                       |
| Envío Formato Electró                                       | NICO                                                                 |                                                                             |                                                                       |
| Formato de envío:                                           | ● eCTD / NEES                                                        | CESP                                                                        |                                                                       |
| FICHEROS                                                    |                                                                      |                                                                             |                                                                       |
|                                                             | ADJUNTAR                                                             | FICHEROS - Leer Ayuda antes de usar (                                       | esta opción - Ayuda                                                   |
| La documentación de sopo<br>enviarlo para cada dosis o      | orte en formato NEES/eCTD que aco<br>forma farmacéutica que componga | ATENCIÓN<br>Ipañe a una solicitud se enviará únicamente u<br>el expediente. | na vez con el medicamento de mayor concentración, no siendo necesario |
| Ej. Si el expediente tiene tr<br>englobe las tres concentra | es dosis de 10mg, 20mg y 50mg, la<br>ciones.                         | ocumentación de soporte sólo se añadirá con                                 | la dosis de 50mg, adjuntando una única carta de presentación que      |
| Los ficheros no pueden exe                                  | ceder los 10MB c/u y deben estar en                                  | formato zip o rar.                                                          |                                                                       |
| FICHEROS ADJUNTOS                                           |                                                                      |                                                                             |                                                                       |
| Adjuntar nuevo Fichero                                      |                                                                      |                                                                             |                                                                       |
| Seleccionar Seleccion                                       | e archivo a subir.                                                   |                                                                             |                                                                       |
|                                                             |                                                                      | Adjuntar fichero                                                            |                                                                       |
|                                                             |                                                                      |                                                                             |                                                                       |
|                                                             |                                                                      |                                                                             |                                                                       |

Seleccionaremos la ubicación de la carpeta que contiene la secuencia y la adjuntaremos a la solicitud para su envío (Adjuntar fichero).

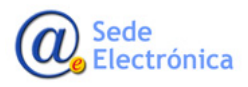

Agencia Española de Medicamentos y Productos Sanitarios, AEMPS

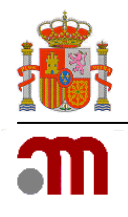

| ENVÍO FORMATO ELECTRÓ                                | NICO                                                              |                                                  |                                |                            |                          |            |      |
|------------------------------------------------------|-------------------------------------------------------------------|--------------------------------------------------|--------------------------------|----------------------------|--------------------------|------------|------|
| OLICITUD ENVIO                                       |                                                                   |                                                  |                                |                            |                          |            |      |
| Formato de envío:                                    | • eCTD / NEES                                                     | CESP                                             |                                |                            |                          |            |      |
| FICHEROS                                             |                                                                   |                                                  |                                |                            |                          |            |      |
|                                                      | ADJUNTA                                                           | R FICHEROS - Leer Ayı                            | ida antes de usar esta         | opción - Ayuda             |                          |            |      |
|                                                      |                                                                   | A7                                               | ENCIÓN                         |                            |                          |            |      |
| a documentación de sopo<br>nviarlo para cada dosis o | rte en formato NEES/eCTD que ac<br>forma farmacéutica que compong | ompañe a una solicitud se e<br>an el expediente. | enviará únicamente una ve      | ez con el medicamento de m | ayor concentración, no : | iendo neco | esar |
| ij. Si el expediente tiene tr                        | es dosis de 10mg, 20mg y 50mg, l                                  | a documentación de soport                        | e : 🥥 Elegir archivos para car | gar                        |                          |            |      |
| nglobe las tres concentra                            | ciones.                                                           |                                                  | ← → ~ ↑ 🔒 « E                  | iscritorio → AEMPS → 0015  | y ♂ Buscar en 0          | 015        |      |
| os ficheros no pueden exe                            | eder los 10MB c/u y deben estar e                                 | n formato zip o rar.                             | Organizar 👻 Nueva              | carpeta                    |                          | -          | Π    |
| CHEROS ADUINTOS                                      |                                                                   |                                                  | 🔚 Imágenes 🧖                   | Nombre                     | Fecha d                  | e modifica | Т    |
| diuntar nuevo Eicherd                                |                                                                   |                                                  | Música                         | <b>)</b> 0001              | 28/10/2                  | 016 14:10  | A    |
|                                                      |                                                                   | _                                                | Vídeos Disco local (C)         |                            |                          |            |      |
| Seleccionar Seleccion                                | e archivo a subir.                                                | ×                                                | DATOS (D:)                     |                            |                          |            |      |
|                                                      |                                                                   |                                                  | 🛫 MAJ (\\CAM-MI                |                            |                          |            |      |
| ЪС –                                                 |                                                                   | Adjuntar fichero                                 | 🛖 Centralizados\$ (            |                            |                          |            |      |
|                                                      |                                                                   |                                                  | ECTDS (\\cam-n                 |                            |                          |            |      |
|                                                      |                                                                   |                                                  | ECS (\\cam-met                 |                            |                          |            |      |
|                                                      |                                                                   |                                                  | 👳 Vcentralizados\$ (           |                            |                          |            |      |
|                                                      |                                                                   |                                                  | E COMUN (\\CAN                 |                            |                          |            |      |
|                                                      |                                                                   |                                                  |                                |                            |                          |            |      |
|                                                      |                                                                   |                                                  |                                |                            |                          |            |      |
|                                                      |                                                                   |                                                  |                                |                            |                          |            |      |

En caso de seleccionar Raefar II (eCTD/Nees), seleccionaremos la ubicación, de la carpeta que contiene la secuencia y pulsaremos en "Adjuntar Fichero".

#### 3.1.3. Envío de la solicitud.

La solicitud se enviará, una vez cumplimentada, desde la pestaña Acciones.

|                                                |                                | medica<br>producto | española de<br>mentos y<br>ssanitarios |          |
|------------------------------------------------|--------------------------------|--------------------|----------------------------------------|----------|
| Página principal                               | Solicitudes                    | Solicitud          | Novedades                              | スケ       |
| Datos Generales                                | Ficheros A                     | djuntos            | Justificantes de Tasas                 | Acciones |
| ACCIONES                                       |                                |                    |                                        |          |
| Realizar acción                                |                                |                    |                                        |          |
| Acción:<br>Enviar borrador                     |                                |                    | Y                                      |          |
| Confirma la solicitud<br>disponible para su ev | actual, marcanado<br>aluación. | la como enviad     | a a la AEMPS y quedando                |          |

Tendremos opción también de descartar el borrador, por si no procediera la solicitud por algún motivo o en caso de error.

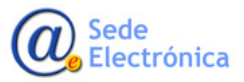

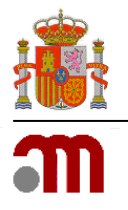

#### 3.2 Not .61(3) Dispositivos de Seguridad.

Desde el desplegable de **Solicitud** de **Raefar II**, iremos a la pestaña "**Not .61(3) Dispositivos de Seguridad**"" desde donde accederemos a la nueva solicitud teniendo opción también, al igual que en las Notificaciones Articulo 61.3 de consultar las solicitudes en curso y estado de las mismas, acciones, Envío de Información Adicional.

|                                         | agencia española de<br>medicamentos y<br>productos sanitarios                                      | ★ .<br>Salir |
|-----------------------------------------|----------------------------------------------------------------------------------------------------|--------------|
| Solicitud Finalizados Fraccionamiento F | .T. / P.R.                                                                                         |              |
| Nueva Autorización                      |                                                                                                    |              |
| Variaciones (CESP)                      |                                                                                                    |              |
| Suspensión de Medicamentos              |                                                                                                    |              |
| So Anulación de Medicamentos            | Medicamentos                                                                                       |              |
| Herr Renovación Quinquenal (CESP)       | MPS, con el fin de consultar todo tipo de solicitudes relacionadas con el registro de Medicamento: | 3            |
| Cod. Nacionales en F.T. en MRP y DC     |                                                                                                    |              |
| Muestras gratuitas                      |                                                                                                    |              |
| Modificación de centralizados           |                                                                                                    |              |
| Corrección de errores                   |                                                                                                    |              |
| Transferencias                          |                                                                                                    |              |
| Notificaciones Articulo 61(3)           |                                                                                                    |              |
| Importaciones Paralelas                 |                                                                                                    |              |
| Medicamentos Terapia Avanzada           |                                                                                                    |              |
| Medicamentos Homeopáticos               |                                                                                                    |              |
| Comunicación Med. Centralizados         |                                                                                                    |              |
| Propuesta Denegación Emitidas           |                                                                                                    |              |
| Act. Doc. Fraccionados Centralizados    | · · ·                                                                                              |              |
| Not. 61(3) Dispositivos de Seguridad    | Nueva solicitud                                                                                    |              |
|                                         | Consulta mis solicitudes e Medicamentos y Productos Sanitarios                                     |              |
|                                         | Guía de navegación l Aviso legal                                                                   |              |

Tras seleccionar el tipo de nuestra nueva solitud, accederemos a la próxima pantalla, donde tendremos opción de iniciar el borrador de nuestra solicitud.

| CORRENO<br>PERMANA REVICOS SOCILIS<br>PENNERAS REVICOS SOCILIS<br>PENNERAS REVICIS<br>PENNERAS REVICIS<br>PENNERAS REVICIS<br>PE |
|----------------------------------------------------------------------------------------------------|
| Solicitud Finalizados Fraccionamiento F.T. / P.R.                                                                                                    |
| Not. 61(3) Dispositivos de Seguridad.<br>Realice una Nueva solicitud de Not. 61(3) Dispositivos de seguridad.                                                                                                    |
| Acceso Acceder                                                                                                    |
|                                                                                                    |
|                                                                                                    |
|                                                                                                    |
|                                                                                                    |
|                                                                                                    |
|                                                                                                    |
|                                                                                                    |
|                                                                                                    |
| © Sede de la Agencia Española de Medicamentos y Productos Sanitarios<br>Guía de navegación I Aviso legal                                                                                                    |

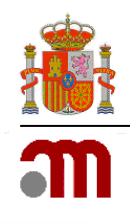

| CORENO<br>DE DAVIA<br>DE DAVIA DE DE DAVIGOS SOCILIS<br>DE DAVIA DE DE DAVIGOS SOCILIS<br>DE DE DAVIA DE DE DE DE DE DE DE DE DE DE DE DE DE | Cerr |
|----------------------------------------------------------------------------------------------------|------|
| Página principal Solicitudes Solicitud Novedades                                                                                             |      |
| NUEVA SOLICITUD                                                                                                    |      |
| aso 2. Selección del titular de la solicitud                                                                                                 |      |
| Departamento:                                                                                                    |      |
| Humana                                                                                                    |      |
| Tipo de Servicio:                                                                                                    |      |
| Not. 61(3) Dispositivos de Seguridad                                                                                                    |      |
| Clave:                                                                                                    |      |
| 1709/H/19/                                                                                                    |      |
| Notificación para la carga de maguetas incluvendo Dispoisitivos de seguridad.                                                                |      |
| Opcionalmente, si no existe un envío previo que actualiza el expediente                                                                      |      |
| electrónico, puede adjuntar a este envío la secuencia correspondiente.                                                                       |      |
| Titular Solicitante:                                                                                                    |      |
| Todos los titulares                                                                                                    |      |
| Confirmar datos                                                                                                    |      |
|                                                                                                    |      |
|                                                                                                    |      |

Una vez accedamos, se asignara número de solicitud, y opción de seleccionar Titular/Solicitante.

| RESERVE PRESERVE REMAINS SOCIAL BRANCH SOCIAL SP       | nfola de <u>Cerrar ses</u><br>n los y<br>unitarios |
|--------------------------------------------------------|----------------------------------------------------|
| Página principal Solicitudes Solicitud                 | Novedades                                          |
| NUEVA SOLICITUD                                        |                                                    |
|                                                        |                                                    |
| Departamento:<br>Humana                                |                                                    |
| Tipo de Servício:<br>Notificaciones del Artículo 61(3) |                                                    |
| Clave: 2817092674/117/                                 |                                                    |
|                                                        |                                                    |
| PRUEBA                                                 |                                                    |
|                                                        | Confirmar datos                                    |
|                                                        |                                                    |
| Búsqueda de empres                                     | 15                                                 |
| LABORATORIO PRUEB                                      | Al x Fittrar ILimpiari [Cerrar]                    |
| Nor<br>LABORATORIO PRUEBA FTPR                         | ibre Dirección País                                |

Sede Electrónica

Agencia Española de Medicamentos y Productos Sanitarios, AEMPS

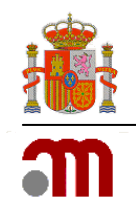

Una vez confirmemos datos, nos dará acceso a la propia solicitud, donde rellenaremos los **Datos de Contacto** (tanto del solicitante/titular, así como del responsable de la solicitud, si no fuera el mismo dichos datos son editables y pueden modificarse) y los **Datos de la Solicitud**, <u>donde indicaremos si se</u> <u>trata de un procedimiento Nacional (NP), De Reconocimiento Mutuo (MRP) o Descentralizado (DCP)</u>

| Medicamentos:                                       |        |
|-----------------------------------------------------|--------|
|                                                     |        |
| Ámbito/Justificación:                               |        |
|                                                     | ~      |
|                                                     |        |
|                                                     | $\sim$ |
| Tipo Procedimiento:                                 |        |
|                                                     |        |
| Reconocimiento Mutuo<br>Nacional<br>Descentralizado |        |
|                                                     |        |

#### 3.2.1 Envío Formato Electrónico

Envío Formato Electrónico

Igual que en el caso de "Notificaciones Articulo 61(3)" Ver punto 3.1.2 (página 8)

#### 3.2.2. Ver Medicamentos

Ver medicamentos

Igual que en el caso de "Notificaciones Articulo 61(3)" Ver Punto 3.1.2 (Pagina 8)

#### 3.2.3. Ver Documentación Adjunta

Ver documentación adjunta

Al entrar en este módulo, vemos un desplegable con todos los medicamentos asociados a la solicitud. Si quisiéramos añadir alguno más, tenemos la opción de ir directamente a la gestión de medicamentos con el botón que hay más abajo: "Gestión Med."

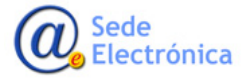

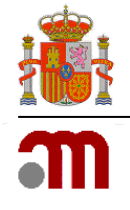

| sociar Ficheros               |   |             |
|-------------------------------|---|-------------|
| CUMENTOS INCLUDOS:            |   |             |
| ATOS DEL DOCUMENTO            |   |             |
| Medicamentos de la solicitud: |   |             |
| Seleccionar Medicamento       | • |             |
|                               |   | Section Med |

Al seleccionar un medicamento nos aparecen todas las presentaciones autorizadas del mismo:

| Medicamentos de la solicitud:                                       |   |              |
|---------------------------------------------------------------------|---|--------------|
| 67268 - ASPIRINA 500 mg COMPRIMIDOS EFERVESCENTES                   |   |              |
| Presentación:                                                       |   | Gestión Med. |
| Seleccionar Presentación                                            | • |              |
| Seleccionar Presentación                                            |   | 1            |
| 660369 - ASPIRINA 500 mg COMPRIMIDOS EFERVESCENTES , 10 comprimidos |   |              |
| 660370 - ASPIRINA 500 mg COMPRIMIDOS EFERVESCENTES , 20 comprimidos |   |              |

Al seleccionar la presentación nos mostrará si no se ha enviado ya documento para cada tipo para la presentación seleccionada, si la maqueta incluye Dispositivo contra manipulaciones y/o Identificador único. Podemos seleccionar el fichero a cargar y adjuntar fichero:

| DOUMENTOS INCLUID | 205                                       |                   |                         |            |                  |
|-------------------|-------------------------------------------|-------------------|-------------------------|------------|------------------|
| Nº Registr        | •                                         | Cod. Nacional     | Disp. Manipulación      | Id. Únicon |                  |
| 7268              | 660369                                    |                   | ~                       | 8          | Q.               |
| MOS DEL DOCUMENT  | 10                                        |                   |                         |            |                  |
| Medicamentos d    | le la solicitud:                          |                   |                         |            |                  |
| 67268 - ASPIR     | INA 500 mg COMPR                          | IMIDOS EFERVESC   | ENTES                   |            |                  |
| Presentación:     |                                           |                   |                         | G          | estión Med       |
| 660369 - ASPIR    | RINA 500 mg COMP                          | RIMIDOS EFERVES   | CENTES , 10 comprimidos |            |                  |
| Magueta incluve   | endo :                                    |                   |                         |            |                  |
| Dispositivo o     | ontra manipulacione                       | 25                |                         |            |                  |
| Identificador     | único                                     |                   |                         |            |                  |
| Seleccionar       | Pulse "adjuntar fichere<br>asa_prueba.pdf | s" para finalizar | 2                       |            |                  |
|                   |                                           |                   |                         | Adle       | olar Schuo       |
|                   |                                           |                   |                         | - Majo     | incall incallent |

En la tabla de arriba nos saldrán todos los documentos subidos en la solicitud, incluyendo Nro. de registro, Cod Nacional y el tipo de actualización.

Al pulsar en la lupa podemos ver el fichero o eliminarlo si la solicitud no se ha enviado.

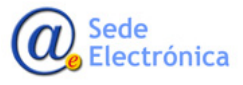

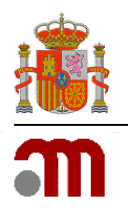

#### **3.2.3.** Envío de la solicitud.

La solicitud se enviará, una vez cumplimentada, desde la pestaña Acciones.

|                                                                                  |                                                          | agencia esp<br>medicame<br>productos s | pañola de<br>entos y<br>sanitarios |
|----------------------------------------------------------------------------------|----------------------------------------------------------|----------------------------------------|------------------------------------|
| Página principal                                                                 | Solicitudes                                              | Solicitud                              | Novedades                          |
| Datos Genera                                                                     | les Acciones                                             |                                        |                                    |
| ACCIONES                                                                         |                                                          |                                        |                                    |
| Realizar acción                                                                  |                                                          |                                        |                                    |
| Acción:<br>Enviar Maqueta<br>Enviar (incluyen<br>Descartar borra<br>Comentarios: | s (sin carga de expedie<br>do Expediente Electrón<br>dor | ente electrónico)<br>nico)             | Realizar Acción                    |

Indicaremos, si el envío, es sobre las maquetas, o sobre el expediente electrónico y la solicitud.

Pudiendo añadir comentarios antes de enviar el borrador

Tendremos opción también de descartar el borrador, por si no procediera la solicitud por algún motivo o en caso de error.

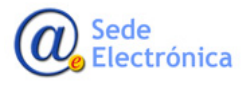

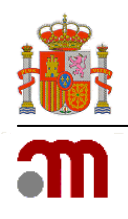

## 4. MIS SOLICITUDES\_CONSULTA MIS SOLICITUDES/INF. ADICIONAL

Desde la pestaña de **Mis Solicitudes, o Solicitudes /Consulta mis solicitudes/Inf. Adicional** tendremos opción de comprobar el estado de nuestras solicitudes según el titular seleccionado, las acciones que se hayan tomado sobre la misma y opción de adjuntar documentación adicional cuando así lo requiera la AEMPS.

La manera de proceder es idéntica para solicitudes sobre "Notificaciones Articulo 61(3)" que en el caso de Not .61(3) Dispositivos de Seguridad, accediendo en cada caso desde su pestaña correspondiente en Raefar II.

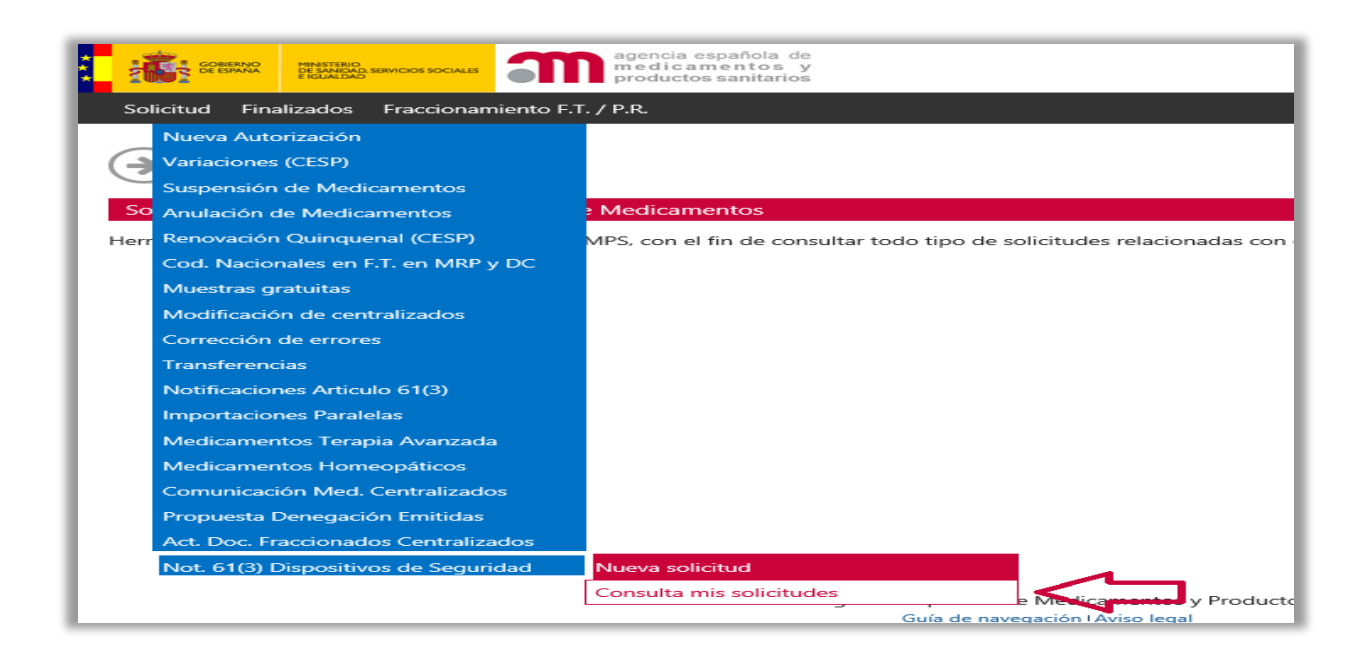

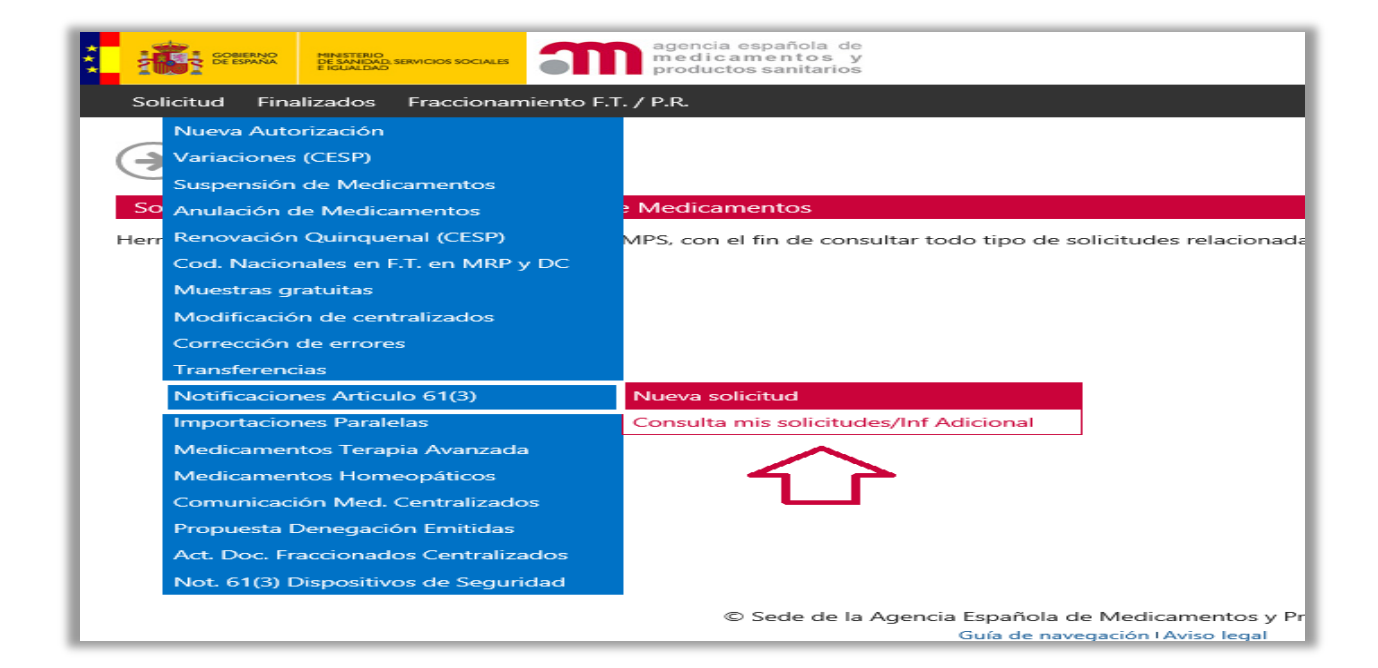

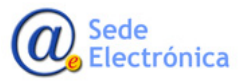

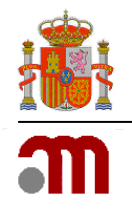

Podremos utilizar varios criterios de selección a la hora de filtrar la búsqueda, en función de la naturaleza/ámbito/fecha de las solicitudes pendientes.

| GOBIERNO<br>DE ESPAÑA<br>E IGUALDAD | annoce sociale a manento su me di ca mento su me di ca mento su mento su me | <u>Cerrar se</u> |
|-------------------------------------|----------------------------------------------------------------------------------------------------|------------------|
| Página principal                    | Solicitudes Solicitud Novedades                                                                                                    |                  |
| MIS SOLICITUDES                     |                                                                                                    |                  |
| iltros:                             |                                                                                                    |                  |
| Titular Solicitante                 | LABORATORIO PRUEBA FTPR                                                                                                    |                  |
| Departamento:                       | Humana                                                                                                    |                  |
| Grupo:                              | Todos                                                                                                    |                  |
| Tipo Servicio:                      | 19 - Not. 61(3) Dispositivos de Seguridad                                                                                                    |                  |
| Estado Principal:                   | Todos                                                                                                    |                  |
| Estado Específico:                  | Todos                                                                                                    |                  |
| Fecha de envío desde                | hasta                                                                                                    |                  |
| Número Solicitud:                   | Todas las claves                                                                                                    |                  |
| Asunto:                             | Todos los asuntos                                                                                                    |                  |
| Medicamento:                        | Todos los medicamentos                                                                                                    |                  |
| Nro. Definitivo:                    | Todos los medicamentos                                                                                                    |                  |
| Situación Trámite:                  |                                                                                                    |                  |
| 🗹 Sin Enviar                        | 🗹 En Curso 🗹 Finalizadas                                                                                                    |                  |
|                                     | Aplicar filtro Limpiar formulario                                                                                                    |                  |

También es posible seleccionar, mediante las casillas de verificación, dependiendo del estado del procedimiento:

- Sin Enviar
- En Curso
- Finalizadas

Al aplicar el filtro, se mostrarán los resultados, en función de los criterios seleccionados. Desde la lupa, podremos acceder al detalle de la solicitud. Tendremos opción también de exportar a Excel.

| S SOLICITUDES       |                                                     |                      |
|---------------------|-----------------------------------------------------|----------------------|
| os:                 |                                                     |                      |
| itular Solicitante  | LABORATORIO PRUEBA FTPR                             |                      |
| Pepartamento:       | Humana                                              |                      |
| Grupo:              | Todos                                               |                      |
| ipo Servicio:       | 19 - Not. 61(3) Dispositivos de Seguridad           |                      |
| stado Principal:    | Todos                                               |                      |
| stado Específico:   | Todos                                               | Y                    |
| echa de envío desde | hasta                                               |                      |
| lúmero Solicitud:   | Todas las claves                                    |                      |
| sunto:              | Todos los asuntos                                   |                      |
| Aedicamento:        | Todos los medicamentos                              |                      |
| Iro. Definitivo:    | Todos los medicamentos                              |                      |
| ipo Procedimiento:  | Todos                                               |                      |
| ituación Trámite:   |                                                     |                      |
| Sin Enviar          | En Curso Finalizadas                                |                      |
|                     | Aplicar filtr                                       | o Limpiar formulario |
| Solicitud Tit       | alar Asumto Estado E. Estado Comunicación Situacion | F. Situar Ida        |
| Solicitud Itt       | Aplicar filtre                                      | o Limpiar formulario |

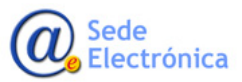

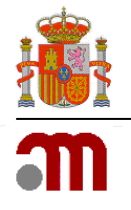

#### 4.1. Datos Generales

Desde la pestaña "Datos Generales" podremos comprobar el estado de la solicitud en detalle, y si se requiere de alguna acción por parte del solicitante, como información adicional solicitada por la AEMPS para dicha solicitud, en cuyo caso accederemos nuevamente desde el modulo de Envío Electrónico.

#### Envío Formato Electrónico

#### 4.2. Ficheros Adjuntos

Desde esta pestaña, podremos ver los ficheros que hayamos adjuntado previamente desde Módulo Envío Electrónico.

| GOMENNO<br>DE EDANA<br>PESNICA |                  | gencia española de<br>nedicamentos y<br>roductos sanitarios |                     | <u>Cerrar sesión</u> |
|--------------------------------|------------------|-------------------------------------------------------------|---------------------|----------------------|
| Página principal               | Solicitudes Soli | citud Novedades                                             |                     |                      |
| Datos Generales                | Ficheros Adjunto | Justificantes de Tasas Acciones                             |                     |                      |
| FICHEROS                       |                  |                                                             |                     | Volver a solicitudes |
| FICHEROS ADJUNTOS              |                  |                                                             |                     |                      |
| Nombre                         | Descripción      | Tipo Documento                                              | Fecha Carga         |                      |
| info.txt                       | ñ                | chero de Envío Formato Electrónico                          | 20/10/2016 14:18:47 | <u>م</u> ×           |
| ENVÍO DE FORMATO ELECTRÓ       | δnico            |                                                             |                     |                      |

#### 4.3. Acciones

Desde la pestaña de "Acciones" podremos ver las acciones realizadas previamente sobre la solicitud seleccionada, así como comentarios de la persona que está evaluando la solicitud y el Oficio de Resolución (sólo para las Notificaciones del Artículo 61(3) (tipo 17)), una vez esté disponible.

|                                            | agencia<br>medica<br>product         | española de<br>amentos y<br>os sanitarios | <u>Cerrar sesió</u>                       |
|--------------------------------------------|--------------------------------------|-------------------------------------------|-------------------------------------------|
| Página principal                           | Mis Solicitudes Solic                | itud Acerca de                            |                                           |
| Datos Generales                            | Ficheros Adjuntos                    | Justificantes de Tasas                    | Acciones                                  |
| Acciones                                   |                                      |                                           |                                           |
| EALIZAR ACCIÓN                             |                                      |                                           |                                           |
| Acción:                                    |                                      |                                           |                                           |
|                                            |                                      | Y                                         |                                           |
| No bay pipgupa accid                       | ón diponible para este estado del    | servicio y modo de acceso                 |                                           |
| (Solicitante)                              | in diponible para este estado del    | servicio y modo de acceso                 |                                           |
| Comentarias                                |                                      |                                           |                                           |
|                                            |                                      | ^                                         |                                           |
|                                            |                                      |                                           |                                           |
|                                            |                                      | ~                                         |                                           |
|                                            |                                      |                                           |                                           |
|                                            |                                      | Enviar                                    |                                           |
|                                            |                                      |                                           |                                           |
| CCIONES REALIZADAS:                        |                                      |                                           |                                           |
| Fecha                                      | Est                                  | tado                                      | Comentario                                |
| 21/12/2015 10:59:28                        | Enviado                              | Comentario                                | 5                                         |
| 21/12/2015 11:39:36                        | En borrador                          | Motivos                                   |                                           |
| 21/12/2015 11:40:25                        | Enviado                              | Comentario                                | 5                                         |
|                                            |                                      |                                           |                                           |
| 22/12/2015 10:52:15                        | En trámite                           | Pasado a tr                               | ómite                                     |
| 22/12/2015 10:52:15<br>22/12/2015 10:52:31 | En trámite<br>Comentarios del Gestor | Pasado a tr<br>Comentario                 | ámite<br>para el solicitante que le hago. |

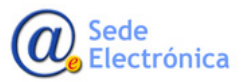